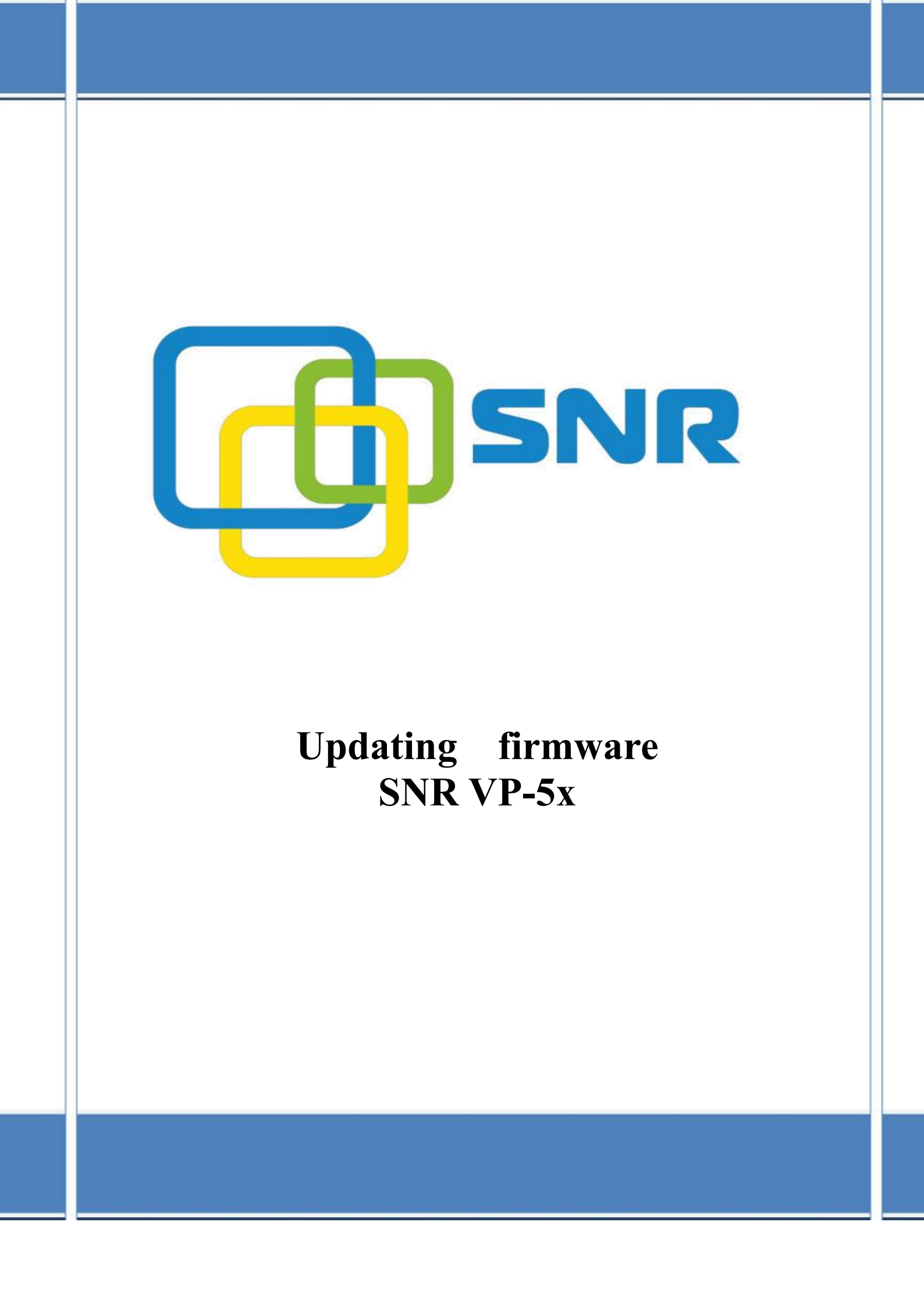

Для обновления ПО SNR VP-5х существует два метода:

- Вручную, из локальной системы для одного телефона.
- Автоматически, с сервера обеспечения для телефонов.

Пример автоматического обновления ПО SNR VP-5x представлен в инструкции Manual Autop

В таблице ниже перечислены имена ПО для каждой модели ір телефона.

| Модель телефона | Имя Firmware | Пример Firmware  |
|-----------------|--------------|------------------|
| SNR-VP-51       | 51.x.x.rom   | 51.143.6.226.rom |
| SNR-VP-53       | 53.x.x.rom   | 53.143.6.212.rom |
| SNR-VP-53       | 56.x.x.rom   | 56.143.6.225.rom |

Заметка: последную актуальную версии прошивки можете скачать <u>http://data.nag.ru/</u>

Для обновления ПО SNR VP-5х через web интерфейс необходимо:

- сохранить прошивку с <u>http://data.nag.ru</u> на ПК
- в разделе web интерфейса «Upgrage» выбираем «Basic»

| ► Status    | Upprade-Basic                        |                                                 |
|-------------|--------------------------------------|-------------------------------------------------|
| ► Account   |                                      |                                                 |
| Network     | Firmware Version<br>Hardware Version | 53.143.6.211<br>53.0.5.0.16.0.0.0               |
| ► Phone     | Upgrade                              | Выберите файл 53.143.6.212.rom<br>Submit Cancel |
| ► PhoneBook | Reset To Factory Setting             | Submit                                          |
| ▼ Upgrade   | , , ,                                | C.t.vit                                         |
| Basic       | Reboot                               | Submit                                          |
| Advanced    |                                      |                                                 |
| ► Security  |                                      |                                                 |
|             |                                      |                                                 |

- напротив поля «Upgrade» прикрепляем скаченный ранее файл ПО.
- для обновления нажимаем «Submit»
- подтверждаем действие, нажатием на «ОК»

| Подтвердите действие н       | на 172.3 <mark>1</mark> .173.120 |        |
|------------------------------|----------------------------------|--------|
| Do you want to upgrade? Make | e Sure the rom file is OK        | 3      |
|                              | OK                               | Отмана |

- Во время прошивки не отключайте сетевой и кабель питания от ip телефона. Если вы закроете или обновите страницу браузера, обновление может завершиться ошибкой.

| U        | ploading file now, please wait        |
|----------|---------------------------------------|
| If you d | close or refresh this window, upgrade |
|          | may fail!                             |
|          |                                       |

- после перезагрузки ір телефон будет доступен с новой прошивкой.